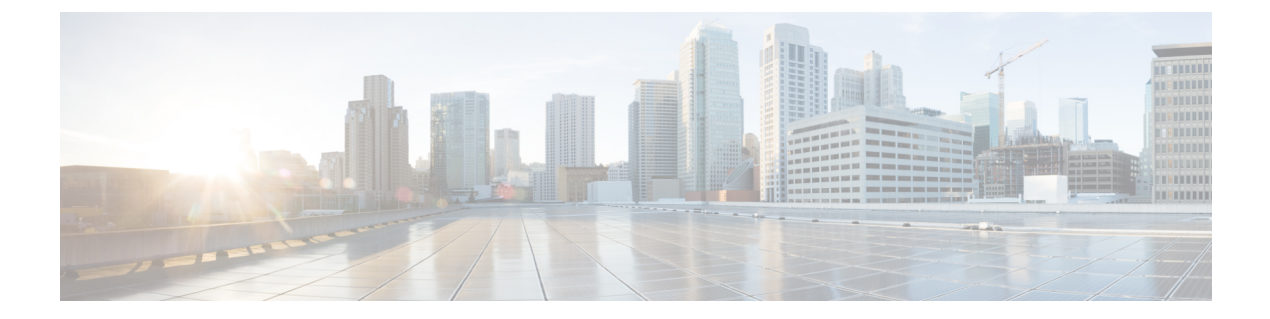

# デバイスとサービスの導入準備

ライブデバイスとモデルデバイスの両方を CDO に対して導入準備できます。モデルデバイス はアップロードされた構成ファイルであり、CDO を使用して閲覧および編集できます。

ほとんどのライブデバイスおよびサービスでは、Secure Device Connector が CDO をデバイスま たはサービスに接続できるように、オープンな HTTPS 接続が必要となります。

SDC とそのステータスの詳細については、Secure Device Connector (SDC) を参照してください。

この章は、次のセクションで構成されています。

- SSH デバイスの導入準備 (1ページ)
- CDO からのデバイスの削除 (3ページ)

# SSH デバイスの導入準備

現時点では、CDOは、SSHデバイスの導入準備用に限定された暗号セットをサポートしています。サポート対象の暗号方式:

サーバーがサポートする暗号を確認するには、SDC にログインし、コマンド ssh -vv <ip address>を実行します。SSH デバイスを正常に導入準備できるようになりました。

# 導入準備手順

SSHを使用して Firepower Threat Defense デバイスを導入準備するには、次の手順に従います。

## 始める前に

デバイスを導入準備する前に、「Cisco Defense Orchestrator の Secure Device Connector への接続」を参照してください。

#### 手順

- **ステップ1** ナビゲーションウィンドウで、[デバイスとサービス] ページをクリックします。
- **ステップ2** 青色のプラスボタン をクリックして、デバイスを導入準備します。
- ステップ3 [統合 (Integrations)] タイルをクリックします。
- ステップ4 デバイスに名前を付けます。
- **ステップ5** Secure Device Connector (SDC) ボタンをクリックして、このデバイスが通信するネットワー ク内の SDC を選択します。デフォルトの SDC が表示されますが、SDC 名をクリックすること で SDC を変更できます。
- **ステップ6** [統合 (Integrations)] ドロップダウンメニューで、[汎用SSH (Generic SSH)]を選択します。
- ステップ7 デバイスの場所として FDQN または IPv4 アドレスを入力します。デフォルト SSH ポートは 22 です。
- ステップ8 [移動(Go)]をクリックします。CDOはデバイスを特定し、設定を統合する準備をします。
- ステップ9 SSH フィンガープリントを[ダウンロード(Download)]し、ローカルに保存します。これまでに SSH 経由でこのデバイスに接続したことがない場合は、このフィンガープリントを使用してデバイスを確認できます。
- **ステップ10** 導入準備するデバイスのログイン情報としてユーザー名とパスワードを入力します。CDOは、 正しいログイン情報がないと、既存の設定を正常に読み取ることができません。
- **ステップ11** (オプション)このデバイスに以前に[イネーブルパスワード(Enable Password)]を設定した 場合は、それを入力します。
- ステップ12 (オプション)ドロップダウンメニューから[設定コマンド (Configuration Command)]を選択 するか、テキストボックスにカスタムコマンドを入力します。このコマンドは、デバイスの設 定として使用されます。OOBが有効になっている場合、CDOは変更をチェックします。[設定 (Configuration)]ページで現在の値を表示できます。デバイスが CDO に正常に導入準備され た後に、このコマンドの変更が可能になることに注意してください。
- **ステップ13** [接続 (Connect)] をクリックします。
  - (注) ログイン情報が正しくない場合は、接続の詳細を確認するように求められます。ここでログイン情報を再入力できます。ログイン情報を修正せずに確認を終了すると、デバイスの[デバイスとサービス]ページに統合インスタンスが表示されますが、デバイスは導入準備または同期されていません。
- **ステップ14** (オプション) このデバイスにラベルを追加します。
- ステップ15 [続行 (Continue)]をクリックします。
- **ステップ16** デバイスが CDO に導入準備されます。[終了 (Finish)]をクリックします。
- ステップ17 [デバイスとサービス(Devices & Services)]ページに戻ります。デバイスが正常に導入準備されると、設定ステータスが[同期(Synced)]、接続状態が[オンライン]と表示されます。
  - (注) デバイスが導入準備されると、実行する設定コマンドの変更が可能になります。カス タムコマンドを使用するか、CLIマクロを作成できます。

**ステップ18** (オプション) 必要に応じて、デバイスの[ノート(Notes)]ページにデバイスに関するノートを入力できます。詳細については、「デバイスノート」を参照してください。

# 関連情報:

- ・デバイス管理用の CLI マクロ
- Cisco IOS または SSH から CDO への変更の読み取り
- ・設定変更の読み取り、破棄、チェック、および展開

# CDO からのデバイスの削除

CDO からデバイスを削除するには、次の手順を使用します。

## 手順

- ステップ1 CDO にログインします。
- ステップ2 [インベントリ] ページに移動します。
- ステップ3 削除するデバイスを見つけ、そのデバイスの行でデバイスをチェックして選択します。
- ステップ4 右側にある [デバイスアクション] パネルで、[削除] を選択します。
- ステップ5 プロンプトが表示されたら、[OK]を選択して、選択したデバイスの削除を確認します。[キャンセル]を選択して、デバイスを導入準備したままにします。

I